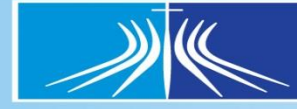

Universidade Católica de Brasília

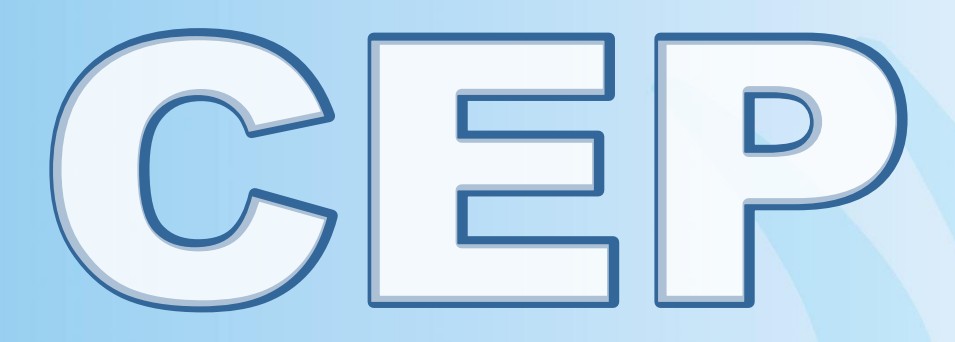

## SUBMISSÃO DE PROJETOS DE PESQUISA.

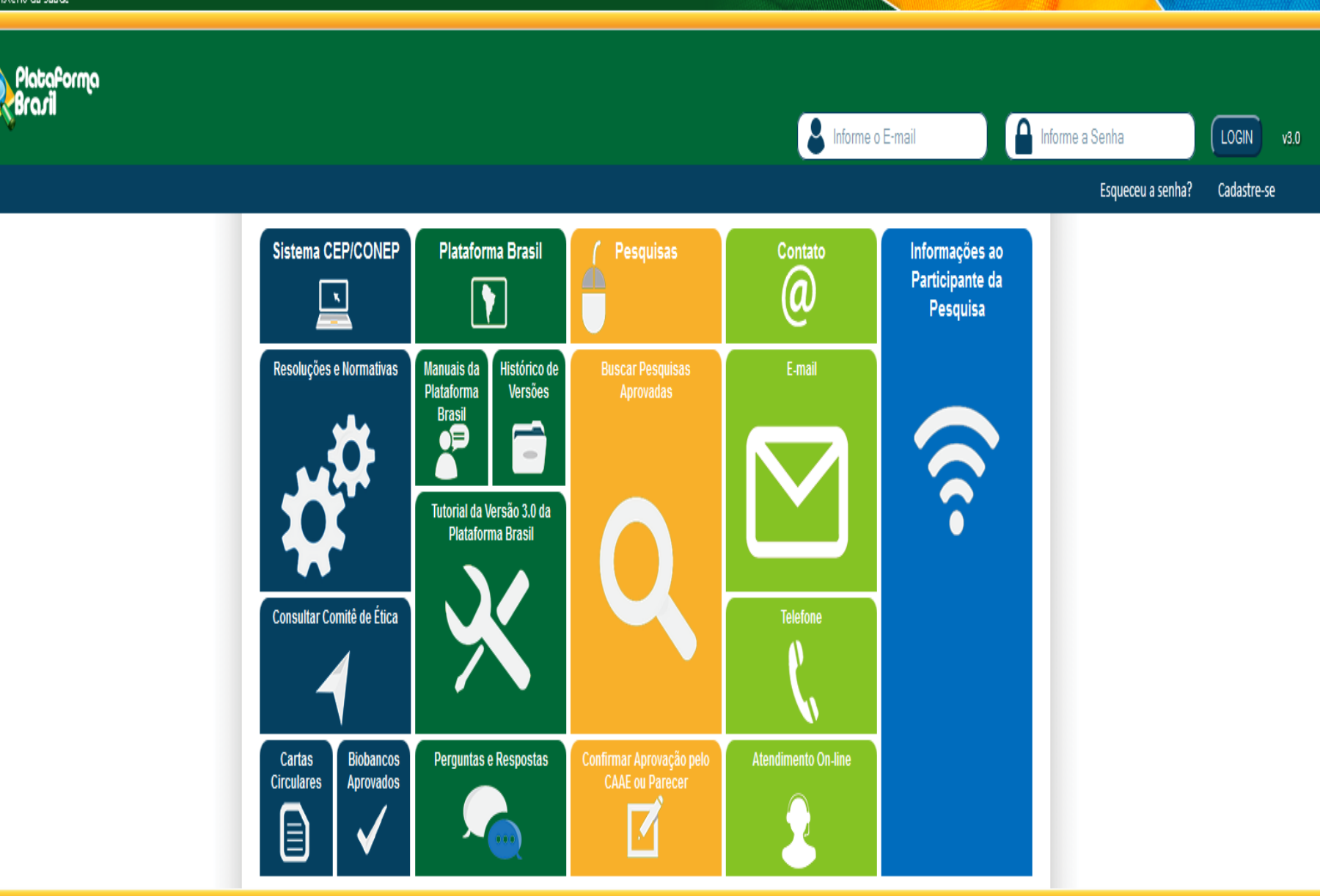

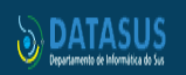

Este sistema foi desenvolvido para os navegadores Internet Explorer (versão 7 ou superior), ou Mozilla Firefox (versão 9 ou superior). Conseiho Nacional de Saúde SUS

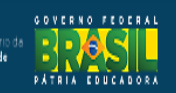

## COMO ACESSAR A ABA PESQUISADOR?

1. Acesse a URL - http://www.saude.gov.br/plataformabrasil;

2. Se usuário novo, acessar o link <Cadastre-se> e seguir o trâmite de Cadastro de Usuário (consultar manual na Central de Suporte);

3. Se já for cadastrado, insira <E-mail> e <Senha> e clique em <Login>;

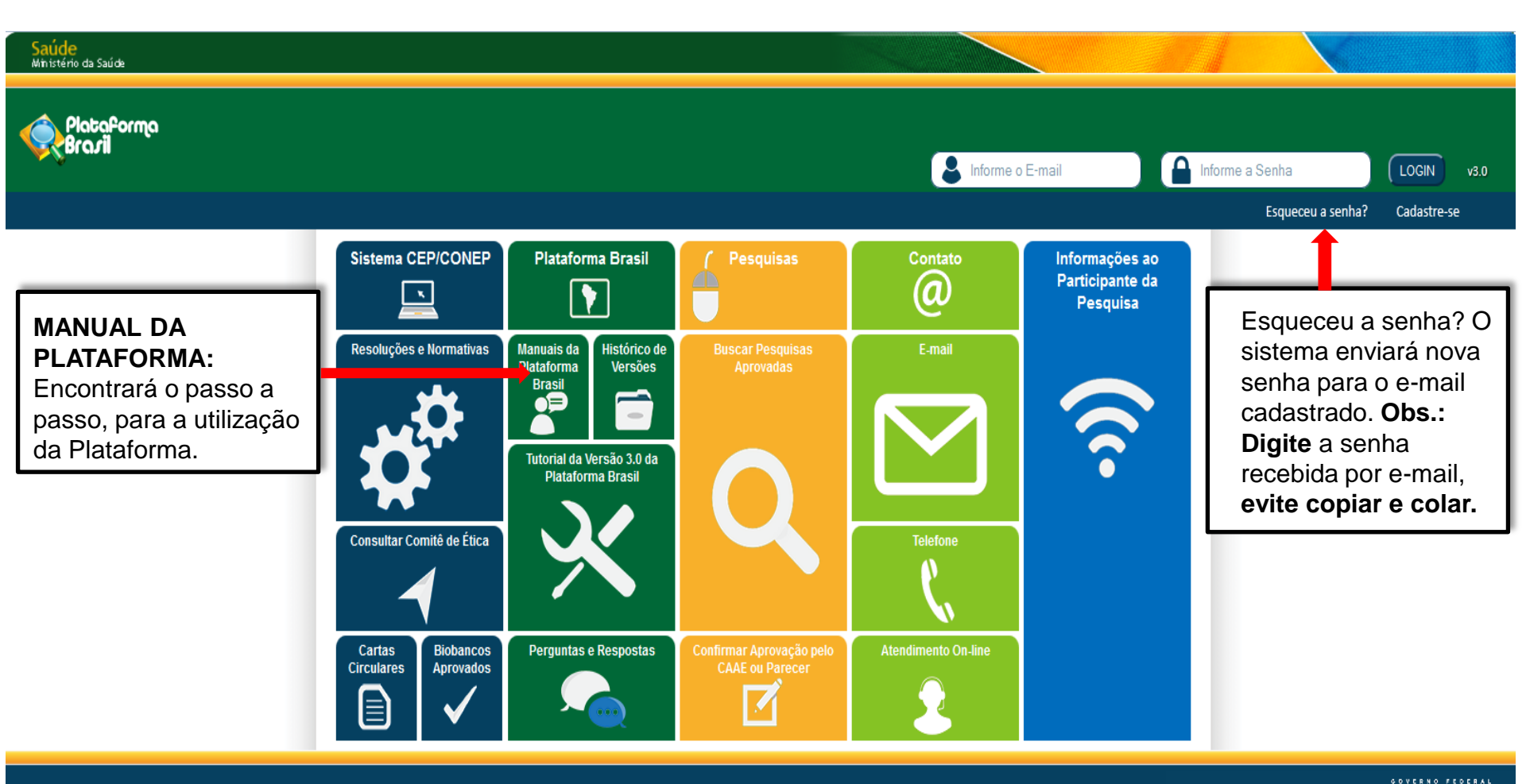

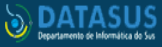

#### 4. O sistema entra automaticamente na aba Pesquisador:

| < Plataforma Brasil 🛛 🗙                     |                                                                                                    | a a x                                |
|---------------------------------------------|----------------------------------------------------------------------------------------------------|--------------------------------------|
| ← → C 🗋 189.28.128.3                        | 37/plataformabrasil-treina/visao/pesquisador/gerirPesquisa/gerirPesquisaAgrupador.jsf                                                                                                    | _ ≲ <b>≡</b>                         |
| Ministério da Saúde<br>Plataforma<br>Brazil | Cadastrar um novo<br>projeto a plataforma                                                                                                    | rincipal 😕 Sair                      |
|                                             | Público Pesquisador Alterar Meus Dados Projecto a practaror ma                                                                                                    | RAS LIMA - Pesquisador   V3.0        |
| Cadastros                                   | GERIR PESQUISA          Para cadastrar um novo projeto, clique aqui: Nova Submissão Para cadastrar projetos aprovados anteriores à Plataforma Brasil, clique aqui: Projeto anterior         BUSCAR PROJETO DE PESQUISA:         Título do Projeto de Pesquisa:         CAAE:         Pesquisador Responsável:       Última Modificação:         Tipo de Projeto         Palavra-chave:         « SITUAÇÃO DA PESQUISA                                                                                                    | Sus sessão expira em: 20min 18       |
| LISTA DE<br>PROJETOS<br>DE                  | Image: Marcar Todas       Image: Marcar Todas         Image: Approvado       Image: Não Approvado no CEP       Image: Recurso Submetido ao CEP         Image: Image: Approvado       Image: Pendência Documental Emitida pela CONEP       Image: Recurso Submetido à CONEP         Image: Image: |                                      |
| PESOLIISA                                   | LISTA DE PROJETOS DE PESQUISA:                                                                                                    | Ao clicar na                         |
|                                             | Tipo *     CAAE *     Versão *     Pesquisador<br>Responsável *     Comitê de Ética *     Instituição *     Origem *     Última<br>Apreciação *     Situação *     Ação                                                                                                    | LLIPA torá                           |
| Se encontra                                 | P 1 PITAGORAS LIMA UNIVERSIDADE CATÓLICA DE PO PO Em Edição P                                                                                                    |                                      |
| os projetos                                 |                                                                                                    | acesso aos                           |
| submetidos<br>pelo<br>pesquisador.          | LEGENDA:         (*) Tipo         P = Projeto de Centro Coordenador       Pp = Projeto de Centro Participante         P = Projeto de Centro Coparticipante         (*) Formação do CAAE         Ano de submissão do Projeto       Tipo do centro         Código do Comtê que está<br>analisando o projeto                                                                                                    | dados e<br>documentos<br>do projeto. |
|                                             | In       In       In <td< th=""><th></th></td<>                                                                                                    |                                      |

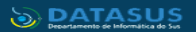

Este sistema foi desenvolvido para os navegadores Internet Explorer (versão 7 ou superior), ou Mozilla Firefox (versão 9 ou superior).

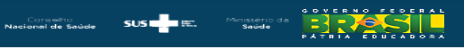

#### SUBMISSÃO DE PROJETO Etapa 1 - Informações Preliminares

| √ocê está em: Pesquisac                                                                                                    | dor > Cadastro de Projeto de Pesquisa > Info                                                                                                    | ormações Preliminares                                                                                                    |                                                           |
|----------------------------------------------------------------------------------------------------|----------------------------------------------------------------------------------------------------|----------------------------------------------------------------------------------------------------|-----------------------------------------------------------|
| 1 Informaçõe<br>Preliminare                                                                                                    | s 2 Area de Estudo 3 Estu                                                                                                    | Desenho de<br>udo/Apoio Financeiro 4 Detalhamento do Estudo 5                                                              | Outras Informações 6 Finalizar                            |
| Salvar/Sair<br>* A pesquisa envolve s<br>ou partes dela, incluine<br>® Sim © Não<br>* Informe o Modelo qui<br>(O Modelo completo ainda | eeres humanos, na qualidade de particip<br>do o manejo de informações ou materia<br>e deseja preencher<br>não está disponível para o público. Utilize o M | ante da pesquisa, individual ou coletivamente d<br>is? Maiores informações ver <u>Resolução 466</u><br>odelo simplificado) | Próxima<br>de forma direta ou indireta, em sua totalidade |
| Simplificado                                                                                                    | Completo                                                                                                    |                                                                                                    | K                                                         |
| Pesquisador Principa                                                                                                    | 1:                                                                                                    |                                                                                                    |                                                           |
| CPF                                                                                                    | Nome Social                                                                                                    |                                                                                                    |                                                           |
| 123.443.590-34                                                                                                    | Zecas Pesquisador                                                                                                    |                                                                                                    | Assistente de pesquisa: o                                 |
| Telefone                                                                                                    | E-mail                                                                                                    |                                                                                                    | sistema replicará o projeto aos                           |
| 123                                                                                                    | zecas.pesquisador@saude.gov.br                                                                                                    |                                                                                                    |                                                           |
| Dessis delegar a auto                                                                                                    | rização do processimento doste projet                                                                                                    | o a outras possoso iá osdastradas po sistema?                                                                              | assistentes aqui insenuos que                             |
|                                                                                                    | nzação de preenchimento deste projet                                                                                                    | o a outras pessoas ja cauastrauas no sistema:                                                                              | poderão finalizar o preenchimento                         |
| Sim Nao                                                                                                    |                                                                                                    |                                                                                                    | do projeto de pesquisa.                                   |
| ASSISTENTES:                                                                                                    |                                                                                                    |                                                                                                    | de projete de pooduteur                                   |
| CPF/Documento                                                                                                    | Nome Social                                                                                                    | Telefone                                                                                                    | E-mail 80                                                 |
|                                                                                                    |                                                                                                    |                                                                                                    | Adicionar Assistente                                      |
| EQUIPE DE PESQUISA                                                                                                    | :                                                                                                    |                                                                                                    |                                                           |
|                                                                                                    | CPF/Documento                                                                                                    | Nome Social                                                                                                    | Ação                                                      |
| * Instituição Propone<br>Selecione<br>*É um estudo internac<br>© Sim © Não                                                             | nte:  Sem Proponente Sional?                                                                                                    | Equipe de pesquisa: é um dad<br>informativo. A Equipe de Pesqui<br>não poderá finalizar o<br>preenchimento do projeto.     | Adicionar membro à equipe                                 |
| Salvar/Sair                                                                                                    | a qual a pessoa jurídica<br>responsável pela pesqui<br>Clínica, Hospital, Escola                                                                          | rá indicar<br>isa ( IES,<br>a, etc).                                                                                       | Próxima                                                   |

### SUBMISSÃO DE PROJETO Etapa 1 - Informações Preliminares

|                                                                                                    |                                                                                                    | ormações Prenimare                                           | 5                                                                            |                               |                                                                   |
|----------------------------------------------------------------------------------------------------|----------------------------------------------------------------------------------------------------|--------------------------------------------------------------|------------------------------------------------------------------------------|-------------------------------|-------------------------------------------------------------------|
| 1 Informações<br>Preliminares                                                                                  | 2 Area de Estudo 3 Est                                                                                       | Desenho de<br>tudo/Apoio Financeiro                          | Detalhamento do Estudo                                                       | 5 Outras Informações          | 6 Finalizar                                                       |
|                                                                                                    |                                                                                                    |                                                              |                                                                              |                               |                                                                   |
| Salvar/Sair                                                                                                    |                                                                                                    |                                                              |                                                                              |                               | Próxima                                                           |
| pesquisa envolve se                                                                                            | eres humanos, na qualidade de particip                                                                       | oante da pesquisa, i                                         | ndividual ou coletivame                                                      | nte de forma direta ou        | indireta, em sua totalidad                                        |
| partes dela, incluind                                                                                          | o o manejo de informações ou materia                                                                         | is? Maiores inform                                           | ições ver <u>Resolução 46</u>                                                | <u>6</u>                      |                                                                   |
| ®Sim © Não                                                                                                    |                                                                                                    |                                                              |                                                                              |                               |                                                                   |
| nforme o Modelo que                                                                                            | deseja preencher                                                                                             |                                                              |                                                                              |                               |                                                                   |
| Modelo completo ainda r                                                                                        | não está disponível para o público. Utilize o N                                                              | lodelo simplificado)                                         |                                                                              |                               |                                                                   |
| Simplificado 🛛 🔍 🔿                                                                                             | Completo                                                                                                    |                                                              |                                                                              |                               |                                                                   |
| esquisador Principal                                                                                           |                                                                                                    |                                                              |                                                                              |                               |                                                                   |
| PF                                                                                                    | Nome Social                                                                                                  |                                                              |                                                                              |                               |                                                                   |
| 23.443.590-34                                                                                                  | Zecas Pesquisador                                                                                            |                                                              |                                                                              |                               |                                                                   |
| elefone                                                                                                    | E-mail                                                                                                    |                                                              |                                                                              |                               |                                                                   |
| 23                                                                                                    | zecas.pesquisador@saude.gov.br                                                                               |                                                              |                                                                              |                               |                                                                   |
| CPF/Documento                                                                                                  |                                                                                                    |                                                              |                                                                              |                               |                                                                   |
|                                                                                                    | Nome Social                                                                                                  |                                                              | Telefone                                                                     | E-mail                        | Ação                                                              |
|                                                                                                    | Nome Social                                                                                                  |                                                              | Telefone                                                                     | E-mail                        | Ação<br>Adicionar Assistente                                      |
| QUIPE DE PESQUISA:                                                                                             | Nome Social                                                                                                  |                                                              | Telefone                                                                     | E-mail                        | Ação<br>Adicionar Assistente                                      |
| EQUIPE DE PESQUISA:                                                                                            | CPF/Documento                                                                                                |                                                              | Telefone                                                                     | E-mail                        | Ação<br>Adicionar Assistente<br>Ação                              |
| EQUIPE DE PESQUISA:                                                                                            | CPF/Documento                                                                                                | Ao cli                                                       | car neste ícone, p                                                           | E-mail<br>Passará             | Ação<br>Adicionar Assistente<br>Ação                              |
| EQUIPE DE PESQUISA:                                                                                            | CPF/Documento                                                                                                | Ao cli<br>para                                               | car neste ícone, p                                                           | e-mail<br>assará<br>as        | Ação<br>Adicionar Assistente<br>Ação<br>Adicionar membro à equipe |
| EQUIPE DE PESQUISA:                                                                                            | CPF/Documento                                                                                                | Ao cli<br>para                                               | car neste ícone, p<br>a próxima etapa e                                      | E-mail<br>passará<br>as       | Adicionar Assistente<br>Agão<br>Adicionar membro à equipe         |
| EQUIPE DE PESQUISA:<br>Instituição Proponen                                                                    | CPF/Documento                                                                                                | Ao cli<br>para<br>inform                                     | car neste ícone, p<br>a próxima etapa e<br>nações serão salv                 | E-mail<br>passará<br>as<br>as | Adicionar Assistente<br>Agão<br>Adicionar membro à equipe         |
| EQUIPE DE PESQUISA:<br>Instituição Proponen<br>Selecione                                                       | CPF/Documento te:  CPF/Documento                                                                             | Ao cli<br>para<br>inform<br>autor                            | car neste ícone, p<br>a próxima etapa e<br>nações serão salv<br>naticamente. | E-mail<br>assará<br>as<br>as  | Adicionar Assistente<br>Agão<br>Adicionar membro à equipe         |
| EQUIPE DE PESQUISA:<br>Instituição Proponen<br>Selecione                                                       | CPF/Documento te:                                                                                            | Ao cli<br>para<br>inform<br>autor                            | car neste ícone, p<br>a próxima etapa e<br>nações serão salv<br>naticamente. | E-mail<br>Passará<br>as<br>as | Ação<br>Adicionar Assistente<br>Ação<br>Adicionar membro à equipe |
| EQUIPE DE PESQUISA:<br>Instituição Proponen<br>Selecione<br>um estudo internacio                               | CPF/Documento te:  CPF/Documento Te:  Sem Proponente onal?                                                   | Ao cli<br>para<br>inform<br>autor                            | car neste ícone, p<br>a próxima etapa e<br>nações serão salv<br>naticamente. | E-mail<br>Passará<br>as<br>as | Ação<br>Adicionar Assistente<br>Ação<br>Adicionar membro à equipe |
| EQUIPE DE PESQUISA:<br>Instituição Proponen<br>Selecione<br>É um estudo internació<br>Sim © Não                | CPF/Documento te:  CPF/Documento  te:  Sem Proponente onal?                                                  | Ao cli<br>para<br>inform<br>autor                            | car neste ícone, p<br>a próxima etapa e<br>nações serão salv<br>naticamente. | E-mail<br>assará<br>as<br>as  | Ação<br>Adicionar Assistente<br>Ação<br>Adicionar membro à equipe |
| EQUIPE DE PESQUISA:<br>Instituição Proponen<br>Selecione<br>um estudo internacio<br>Sim © Não                  | CPF/Documento te:  CPF/Documento  te:  Ectudo Intornacional:                                                 | Ao cli<br>para<br>inform<br>autor                            | car neste ícone, p<br>a próxima etapa e<br>nações serão salv<br>naticamente. | E-mail<br>Passará<br>as<br>as | Ação<br>Adicionar Assistente<br>Ação<br>Adicionar membro à equipe |
| EQUIPE DE PESQUISA:<br>Instituição Proponen<br>Selecione<br>È um estudo internació<br>Sim O Não<br>Salvar/Sair | CPF/Documento te:  CPF/Documento  te:  Estudo Internacional:                                                 | Ao cli<br>para<br>inforn<br>autor                            | car neste ícone, p<br>a próxima etapa e<br>nações serão salv<br>naticamente. | E-mail<br>passará<br>as<br>as | Adicionar Assistente Ação Adicionar membro à equipe Próxima       |
| EQUIPE DE PESQUISA:<br>Instituição Proponen<br>Selecione<br>É um estudo internacio<br>Sim O Não<br>Salvar/Sair | te:<br>Estudo Internacional:<br>se a pesquisa possui ve                                                      | Ao cli<br>para<br>inforn<br>autor<br>Indicar<br>erba,        | car neste ícone, p<br>a próxima etapa e<br>nações serão salv<br>naticamente. | E-mail                        | Adicionar Assistente Ação Adicionar membro à equipe Próxima       |
| EQUIPE DE PESQUISA:<br>Instituição Proponen<br>Selecione<br>um estudo internacio<br>Sim © Não<br>Salvar/Sair   | CPF/Documento te:  CPF/Documento  te:  Estudo Internacional: se a pesquisa possui ve ou vínculo com outro pa | Ao cli<br>para<br>inforn<br>autor<br>Indicar<br>erba,<br>aís | car neste ícone, p<br>a próxima etapa e<br>nações serão salv<br>naticamente. | E-mail                        | Adicionar Assistente Ação Adicionar membro à equipe Próxima       |

#### Etapa 2 - Área de Estudo

#### Você está em: Pesquisador > Cadastro de Projeto de Pesquisa > Área de Estudo

| Pesqu  | T<br>isador responsável do centro coorc                                | T <mark>ítulo da Pesquisa</mark><br>denador pode ser respons | ável por ce | entro participante()                 |        |                        |       |                     | Non<br>Zecas Peso | le<br>Juisador |
|--------|------------------------------------------------------------------------|--------------------------------------------------------------|-------------|--------------------------------------|--------|------------------------|-------|---------------------|-------------------|----------------|
| 1      | Informações Preliminares 2                                             | Área de Estudo                                               | 3 De        | esenho de Estudo/Apolo<br>Financeiro | 4      | Detalhamento do Estudo | 5     | Outras Informações  | 6                 | Finalizar      |
| Área l | nterior Salvar/Sair                                                    | todas as áreas temá                                          | ticas do    | projeto se aplic                     | ávell  |                        |       |                     |                   | Próxima        |
|        | enética Humana:<br>Haverá envio para o ex<br>que houver cooperação cor | tterior de material ger<br>m o Governo Brasileir             | nético ou   | u qualquer materia                   | al bio | ógico humano para      | obten | ção de material ger | nético, salvo     | ) nos casos em |

🔲 Haverá armazenamento de material biológico ou dados genéticos humanos no exterior e no País, quando de forma conveniada com instituições estrangeiras ou em instituições comerciais;

Haverá alterações da estrutura genética de células humanas para utilização in vivo;

Trata-se de pesquisa na área da genética da reprodução humana (reprogenética);

Trata-se de pesquisa em genética do comportamento.

🔲 Trata-se de pesquisa na qual esteja prevista a dissociação irreversível dos dados dos participantes da pesquisa;

🔲 Trata-se de pesquisa envolvendo Genética Humana que não necessita de análise ética por parte da CONEP;

E Reprodução Humana (pesquisas que se ocupam com o funcionamento do aparelho reprodutor, procriação e fatores que afetam a saúde reprodutiva de humanos, sendo que nessas pesquisas serão considerados "participantes da pesquisa" todos os que forem afetados pelos procedimentos delas):

Reprodução assistida;

Manipulação de gametas, pré-embriões, embriões e feto;

Medicina fetal, quando envolver procedimentos invasivos;

Reprodução Humana que não necessita de análise ética por parte da CONEP;

Equipamentos e dispositivos terapêuticos, novos ou não registrados no País;

Novos procedimentos terapêuticos invasivos;

Estudos com populações indígenas;

Projetos de pesquisa que envolvam organismos geneticamente modificados (OGM), células-tronco embrionárias e organismos que representem alto risco coletivo, incluindo organismos relacionados a eles, nos âmbitos de: experimentação, construção, cultivo, manipulação, transporte, transferência, importação, exportação, armazenamento, liberação no meio ambiente e descarte;

🔲 Pesquisas com coordenação e/ou patrocínio originados fora do Brasil, excetuadas aquelas com copatrocínio do Governo Brasileiro;

Projetos que, a critério do CEP e devidamente justificados, sejam julgados merecedores de análise pela CONEP, serão classificados como "A critério do CEP".

#### \* Grandes Áreas do Conhecimento (CNPq) (Selecione até três):

- Grande Área 1. Ciências Exatas e da Terra
- Grande Área 2. Ciências Biológicas
- Grande Área 3. Engenharias
- Grande Área 4. Ciências da Saúde
- Grande Área 5. Ciências Agrárias
- Grande Área 6. Ciências Sociais Aplicadas
- Grande Área 7. Ciências Humanas
- Grande Área 8. Linguística, Letras e Artes
- Grande Área 9. Outros

**Na 2<sup>a</sup> Etapa:** O pesquisador irá indicar qual a temática do seu projeto.

### Cont. Etapa 2 - Área de Estudo

| Propósito Principal do Estudo (OMS):                                         |                                       |                                                      |                          |
|------------------------------------------------------------------------------|---------------------------------------|------------------------------------------------------|--------------------------|
| Clínico                                                                      |                                       |                                                      |                          |
| Ciências Básicas                                                             |                                       |                                                      |                          |
| Ciências Sociais. Humanas ou Filosofia aplicadas à Saúde                     |                                       |                                                      |                          |
| Saúde Coletiva / Saúde Pública                                               |                                       |                                                      |                          |
| Supportive Care - Cuidados de enfermagem para prevenir.                      | controlar e aliviar condições o       | línicas do paciente                                  |                          |
| © Outros                                                                     | · · · · · · · · · · · · · · · · · · · |                                                      |                          |
|                                                                              |                                       |                                                      |                          |
|                                                                              |                                       |                                                      |                          |
| * Título Público da Pesquisa:<br>Pesquisador response indo centro coordenado |                                       |                                                      | -                        |
|                                                                              | O Título Público po                   | derá ser disponibilizado em                          |                          |
|                                                                              | de Pesquisa depois                    | ara referenciar seu Projeto<br>de receber parecer de | racteres restantes: 3909 |
|                                                                              | aprovado.                             |                                                      |                          |
| Expansão do Acrônimo do Público:                                             | ·                                     |                                                      |                          |
| <ul> <li>Título Principal da Pesquisa:</li> </ul>                            |                                       |                                                      |                          |
| Pesquisador responsável do centro coordenado                                 | r pode ser responsáve                 | l por centro participante?                           | A                        |
|                                                                              |                                       |                                                      |                          |
|                                                                              |                                       | nal não corá dioponibilizad                          |                          |
|                                                                              |                                       | pai nao sera disponibilizad                          | 0 a0                     |
|                                                                              | público em gera                       | l por poder conter information                       | cão                      |
| Acrônimo:                                                                    |                                       | tive es Dreiste de Deservie                          |                          |
|                                                                              | confidencial rela                     | ativa ao Projeto de Pesquis                          | a.                       |
|                                                                              |                                       |                                                      |                          |
| Expansão do Acrônimo:                                                        |                                       |                                                      |                          |
|                                                                              |                                       |                                                      |                          |
| MÚLTIPLOS ID'S SECUNDÁRIOS:                                                  |                                       |                                                      |                          |
| Identification                                                               | ID Secur                              | dario                                                | Ac30                     |
|                                                                              | 10 3001                               | uanto.                                               | Myau                     |
|                                                                              |                                       |                                                      | Adicionar ID Secundário  |
|                                                                              |                                       |                                                      |                          |
| CONTATO PÚBLICO:                                                             |                                       |                                                      |                          |
|                                                                              |                                       |                                                      |                          |
| sera o pesquisador principal?                                                |                                       |                                                      |                          |
| 🖲 Sim 🙄 Não                                                                  |                                       |                                                      |                          |
| CPF Nome Social                                                              | Telefone                              | E-mall                                               | Ação                     |
| 123.443.590-3490534 Zecas Pesquisador                                        | 123                                   | zecas.pesquisador@saude.gov.br                       | œ                        |
|                                                                              |                                       |                                                      | Adicionar Contato        |
|                                                                              |                                       |                                                      |                          |
| * Contato Científico:                                                        |                                       |                                                      |                          |
| Zecas Pesquisador 💌                                                          |                                       |                                                      |                          |
|                                                                              |                                       |                                                      |                          |
| Anterior Salvar/Salr                                                         | • 🛛 • •                               | ••                                                   | Proxima                  |

#### Etapa 3 - Desenho de Estudo/Apoio Financeiro

| ce esta em: Pesquisador > Cadastro de P                                                                                                    | ojeto de Pesquisa > Desenho Estudo / Apoio Financeiro                                                                                                    |
|----------------------------------------------------------------------------------------------------|----------------------------------------------------------------------------------------------------|
| Título da Pesquisa<br>zvxvvvvvvvvvv                                                                                                    | Nome<br>Zecas Pesquisador                                                                                                    |
| 1     Informações<br>Preliminares     2     Are       Anterior     Salvar/Sair       Desenho do Estudo:     Observacional       Observacional     Intervenção/Expert       CONDICÕES DE SAÚDE OU PROBLEMAS | de Estudo <b>3</b> Estudo Estudo Estudo Finalizar<br>Esses campos só serão habilitados para<br>pesquisas da <b>Grande Área 4. Ciências da</b><br>Saúde – Propósito principal do Estudo (OMS) –<br>Clínico.                                                                                                    |
| CONDIÇÕES DE SAUDE OU FROBLEMIA                                                                                                    | ESTODADOS.                                                                                                    |
|                                                                                                    | Condições de saúde ou problemas: Ação                                                                                                    |
|                                                                                                    | Condições de saúde ou problemas: Ação Adicionar Condição                                                                                                    |
| * DESCRITORES GERAIS PARA AS CONDI                                                                                                    | Condições de saúde ou problemas:       Ação         Adicionar Condição       Adicionar Condição         ÕES DE SAÚDE:       Condição                                                                                                    |
| * DESCRITORES GERAIS PARA AS CONDI                                                                                                    | Condições de saúde ou problemas:       Ação         Adicionar Condição         ÕES DE SAÚDE:         CID-10:Classificação Internacional de Doenças:                                                                                                    |
| * DESCRITORES GERAIS PARA AS CONDI<br>Código CID                                                                                                    | Condições de saúde ou problemas:       Ação         Adicionar Condição       Adicionar Condição         ÕE S DE SAÚDE:       CID-10:Classificação Internacional de Doenças:         Descrição CID       Ação                                                                                                    |
| * DESCRITORES GERAIS PARA AS CONDI<br>Código CID                                                                                                    | Condições de saúde ou problemas:       Ação         Adicionar Condição       Adicionar Condição         ÕES DE SAÚDE:       CID-10:Classificação Internacional de Doenças:         Descrição CID       Ação         Adicionar CID       Adicionar CID                                                                                                    |
| * DESCRITORES GERAIS PARA AS CONDI<br>Código CID                                                                                                    | Condições de saúde ou problemas:       Ação         Adicionar Condição         Adicionar Condição         ÕES DE SAÚDE:         CID-10:Classificação Internacional de Doenças:         Descrição CID         Ação         Adicionar CID         Dec S:Descritores em Ciência da Saúde:                                                                      |
| * DESCRITORES GERAIS PARA AS CONDA<br>Código CID<br>Código DECS                                                                                                    | Condições de saúde ou problemas:       Ação         Adicionar Condição       Adicionar Condição         ÕE S DE SAÚDE:       CID-10:Classificação Internacional de Doenças:         CID-10:Classificação Internacional de Doenças:       Ação         Descrição CID       Ação         Adicionar CID       Adicionar CID         Descrição DEC S       Ação |

| * DESCRITORES ESPECÍFICOS PARA AS C | ONDIÇÕES DE SAÚDE:                             |                |
|-------------------------------------|------------------------------------------------|----------------|
|                                     | CID-10:Classificação Internacional de Doenças: |                |
| Código CID                          | Descrição CID                                  | Ação           |
|                                     |                                                |                |
|                                     |                                                | Adicionar CID  |
|                                     | DeCS:Descritores em Ciência da Saúde:          |                |
| Código DECS                         | Descrição DEC S                                | Ação           |
|                                     |                                                |                |
|                                     |                                                | Adicionar DECS |

#### Cont. Etapa 3 - Desenho de Estudo/Apoio Financeiro

Os campos abaixo serão habilitados, caso a opção "Intervenção/Experimental" seja selecionada no campo \*Desenho do Estudo:

| selecione                                                                                                    |                                                                |                       |
|----------------------------------------------------------------------------------------------------|----------------------------------------------------------------|-----------------------|
| latureza da Intevenção:                                                                                                    |                                                                |                       |
| Fármaco/Medicamento/Vacina                                                                                                    |                                                                |                       |
| Dispositivo                                                                                                    |                                                                |                       |
| Biológica                                                                                                    |                                                                |                       |
| Procedimento/operatória/cirurgia                                                                                                    |                                                                |                       |
| Radiação                                                                                                    |                                                                |                       |
| Comportamental                                                                                                    |                                                                |                       |
| Genética                                                                                                    |                                                                |                       |
| Suplementação alimentar (p.ex.:                                                                                                    | vitaminas, minerais)                                           |                       |
| Outro                                                                                                    |                                                                |                       |
|                                                                                                    |                                                                |                       |
|                                                                                                    |                                                                |                       |
| *Descritores da Intervenção:                                                                                                    |                                                                |                       |
|                                                                                                    | Intervenções:                                                  | Ação                  |
|                                                                                                    |                                                                | Adicionar intervenç   |
| 0-10:Classificação Internacional de Doenç                                                                                                    | as:                                                            |                       |
| Codigo CID                                                                                                    | Descrição CID                                                  | Ação                  |
|                                                                                                    |                                                                | Adicionar CID         |
|                                                                                                    |                                                                |                       |
| Código DEC\$                                                                                                    | Descrição DEC \$                                               | Ação                  |
|                                                                                                    |                                                                |                       |
|                                                                                                    |                                                                | Adicionar DEC \$      |
| D Fase 1<br>D Fase 1/2<br>D Fase 2<br>D Fase 2/3                                                                                                    |                                                                |                       |
| D Fase 3                                                                                                    |                                                                |                       |
|                                                                                                    |                                                                |                       |
| Fase 4                                                                                                    |                                                                |                       |
| Fase 4     Outros                                                                                                    |                                                                |                       |
| Fase 4     Outros                                                                                                    |                                                                |                       |
| <ul> <li>Fase 4</li> <li>Outros</li> <li>laverá uso de placebo ou a existê</li> </ul>                                                                                                    | ncia de grupos que não serão submetidos a nenhuma intervenção? |                       |
| Fase 4<br>Outros<br>Haverá uso de placebo ou a existê<br>Sim Não                                                                                                    | ncia de grupos que não serão submetidos a nenhuma intervenção? |                       |
| Fase 4<br>Outros<br>Haverá uso de placebo ou a existê<br>Sim Não<br>ustificativa                                                                                                    | ncia de grupos que não serão submetidos a nenhuma intervenção? |                       |
| Fase 4     Outros     Iaverá uso de placebo ou a existê     Sim    Não     Istificativa                                                                                                    | ncia de grupos que não serão submetidos a nenhuma intervenção? |                       |
| Fase 4     Outros     Javeră uso de placebo ou a existê     Sim    Não     Istificativa                                                                                                    | ncia de grupos que não serão submetidos a nenhuma intervenção? |                       |
| <ul> <li>Fase 4</li> <li>Outros</li> <li>Haverá uso de placebo ou a existê</li> <li>Sim</li></ul>                                                                                               | ncia de grupos que não serão submetidos a nenhuma intervenção? |                       |
| <ul> <li>Fase 4</li> <li>Outros</li> <li>Haverá uso de placebo ou a existê</li> <li>Sim</li></ul>                                                                                               | ncia de grupos que não serão submetidos a nenhuma intervenção? | Caracteres restantes  |
| <ul> <li>○ Fase 4</li> <li>○ Outros</li> <li>laverá uso de placebo ou a existê</li> <li>○ Sim</li> <li>○ Não</li> <li>ustificativa</li> </ul>                                                   | ncia de grupos que não serão submetidos a nenhuma intervenção? | Caracteres restantes  |
| Fase 4     Outros     Sim Não     stificativa                                                                                                    | ncia de grupos que não serão submetidos a nenhuma intervenção? | Caracteres restantes  |
| <ul> <li>Fase 4</li> <li>Outros</li> <li>Haverá uso de placebo ou a existê</li> <li>Sim Não<br/>astificativa</li> <li>Haverá aplicação de washout?</li> <li>Sim Não<br/>rstificativa</li> </ul> | ncia de grupos que não serão submetidos a nenhuma intervenção? | Caracteres restantes  |
| <ul> <li>Fase 4</li> <li>Outros</li> <li>Iaverá uso de placebo ou a existê</li> <li>Sim Não<br/>ustificativa</li> <li>Iaverá aplicação de washout?</li> <li>Sim Não<br/>ustificativa</li> </ul> | ncia de grupos que não serão submetidos a nenhuma intervenção? | Caracteres restantes: |

Caracteres restantes: 4000

#### Cont. Etapa 3 - Desenho de Estudo/Apoio Financeiro

O conceito de Desenho de estudo envolve a identificação do tipo de abordagem metodológica que se utiliza para responder a uma determinada questão, implicando, assim, a definição de certas características básicas do estudo, como: a população e a amostra estudadas; a unidade de análise; a existência ou não de intervenção direta sobre a exposição; a existência e tipo de seguimento dos indivíduos, entre outras. Desenho: Caracteres restantes: 4000 \*Financiamento: CNPJ Empresa/Instituição Tipo de Financiamento E-mail Telefone Ação Adicionar Financiamento Palavra-chave: Palavra-chave Ação Adicionar Palavra-chave 3 Próxima Anterior Salvar/Sair Ao clicar em <Adicionar Financiamento>, surgirá a tela: Ao clicar em Adicionar Palavra-chave Adicionar Financiamento surgirá a tela: Tipo de Financiamento Institucional Principal • Pesquisar Institucional Princip Institucional Secundário Adicionar Palavra-chave Financiamento Próprio Adicionar Fechar Descritor Caso a Instituição Principal ou Secundária não

Adicionar

Fechar

seja encontrada no sistema será preciso solicitar o cadastro na Plataforma Brasil. (Vide Manual de Cadastro de Instituição).

#### Etapa 4 - Detalhamento do Estudo

| 1 Informações<br>Preliminares | 2 Area de Estudo 3  | Desenho de<br>Estudo/Apolo Financeiro | 4 Detalhamento do E | Estudo 5 Outras Informaç | ções 6 Finalizar | r and a second second se |
|-------------------------------|---------------------|---------------------------------------|---------------------|--------------------------|------------------|----------------------------------------------------------------------------------------------------|
| Anterior Salva                | ır/ Şair            |                                       |                     |                          | -                | Próxima                                                                                                    |
| l                             |                     |                                       |                     |                          |                  |                                                                                                    |
|                               |                     |                                       |                     |                          |                  | 4                                                                                                    |
| * Introdução:                 |                     |                                       |                     |                          |                  |                                                                                                    |
|                               |                     |                                       |                     |                          |                  |                                                                                                    |
|                               |                     |                                       |                     |                          |                  |                                                                                                    |
| × Hipótese:                   |                     |                                       |                     |                          |                  |                                                                                                    |
|                               |                     |                                       |                     |                          |                  |                                                                                                    |
|                               |                     |                                       |                     |                          |                  |                                                                                                    |
|                               |                     |                                       |                     |                          | Caractere        | restantes: 4000                                                                                                    |
| * Objetivo Primário:          |                     |                                       |                     |                          |                  |                                                                                                    |
|                               |                     |                                       |                     |                          |                  |                                                                                                    |
|                               |                     |                                       |                     |                          |                  |                                                                                                    |
| Objetivo Secundário:          |                     |                                       |                     |                          | Caractere        | es restantes: 4000                                                                                                    |
|                               |                     |                                       |                     |                          |                  |                                                                                                    |
|                               |                     | Obs.: Questô                          | ões relacionada     | s à metodologia c        | ou conceitos de  | vem ser                                                                                                    |
|                               |                     | sanadas com                           | o Comitê de Ét      | tica, professor ori      | entador ou con   | no                                                                                                    |
| * Metodologia Proposta:       |                     | ر CEP/UCB: 33                         | 356-9784; Blocc     | o: L; Sala: 02; CO       | NEP: conep@s     | saude.gov.br                                                                                                    |
|                               |                     |                                       |                     |                          |                  |                                                                                                    |
|                               |                     |                                       |                     |                          |                  |                                                                                                    |
| Critério de Inclusão:         |                     |                                       |                     |                          | Caractere        | is restantes: 4000                                                                                                    |
| ✓ Não se aplica               |                     |                                       |                     |                          |                  |                                                                                                    |
| $\sim$                        | (*) Compos do Broom | chimonto                              |                     |                          |                  |                                                                                                    |
|                               | obrigatório         |                                       |                     |                          |                  |                                                                                                    |
|                               | osnyutono.          |                                       |                     |                          | Caractere        | es restantes: 4000                                                                                                    |

#### Cont. Etapa 4 - Detalhamento do Estudo

| Critério de Exclusão:                                                                  | Caracteres restantes: 4000                                                                                                    |
|----------------------------------------------------------------------------------------|----------------------------------------------------------------------------------------------------|
| • Riscos:                                                                              | Desfecho Primário:<br>É a variável mais importante e relevante do estudo (normalmente<br>uma variável de eficácia, bem como segurança de uso e<br>tolerabilidade); Só pode haver uma; deve ser definida antes do<br>início do estudo; está atrelada ao objetivo principal da pesquisa.                                                                       |
|                                                                                        | Caracteres restantes: 4000                                                                                                    |
| Metodologia de Analise de dados:     Desfecho Primário:     Desfecho Secundário:       | Desfecho secundário:<br>São variáveis não tão importantes, relacionadas ao objetivo<br>primário. Por exemplo, se o estudo está testando uma droga na<br>Fase III ele provavelmente vai utilizar a eficácia como desfecho<br>primário, pois a fase III existe justamente para se testar essa<br>eficácia. O desfecho secundário, nesse caso, será algum outro |
| • Tamanho da Amostra no Brasil:                                                        | fator relativo a essa eficácia.                                                                                                    |
| <ul> <li>Data do Primeiro Recrutamento:</li> <li>Não se aplica</li> </ul>              |                                                                                                    |
| Palses de Recrutamento:     Pals de Origem     Anterior                                | Pals N° de Participantes da Ação<br>Pesquisa Adicionar Pals<br>Proxima                                                                                                    |
| Ao clicar em < Adicionar Par<br>participantes de pesquisa rec<br>utilizado o número 0. | í <b>s</b> >, surgirá a tela abaixo. E obrigatório informar o nº de<br>crutados em cada país. Em pesquisas qualitativas é                                                                                                    |
| Adicionar País<br>BRASIL<br>Adicionar Fechar                                           | País: Nº de Participantes da<br>Pesquisa:                                                                                                    |

#### Etapa 5 - Outras Informações

| Titulo da Pesquisa                           |                                    | Nome                            | e do Pesquisador  |                           |            |             |             |                 |          |
|----------------------------------------------|------------------------------------|---------------------------------|-------------------|---------------------------|------------|-------------|-------------|-----------------|----------|
| Tutorial Versao 2.16                         |                                    |                                 |                   |                           |            |             |             |                 |          |
| 1 Informações<br>Preliminares                | 2 Área de Estudo 3                 | Desenho<br>Estudo/Ar<br>Finance | de<br>poio<br>iro | Detalhamento do<br>Estudo | Outras     | nformações  | 6           | Finalizar       |          |
|                                              |                                    |                                 |                   |                           |            |             |             |                 |          |
| Anterior Salv                                | ar/Sair                            |                                 |                   |                           |            |             |             | Próxima         |          |
|                                              |                                    |                                 |                   |                           |            |             |             |                 | _        |
| <ul> <li>Haverá uso de fontes se</li> </ul>  | cundárias de dados (prontuários, d | lados demo                      | gráficos, etc)?   |                           |            |             |             |                 |          |
| 🔘 Sim 🛛 🔘 Não                                |                                    |                                 |                   |                           |            |             |             |                 |          |
| Detalhamento:                                |                                    |                                 |                   |                           |            |             |             |                 |          |
|                                              |                                    |                                 |                   |                           |            |             |             |                 | *        |
|                                              |                                    |                                 |                   |                           |            |             |             |                 |          |
|                                              |                                    |                                 |                   |                           |            |             |             |                 |          |
|                                              |                                    |                                 |                   |                           |            |             |             |                 | -        |
|                                              |                                    |                                 |                   |                           |            |             | Caracte     | eres restantes: | 4000 > [ |
| • Informo o númoro do ind                    | víduos abordados passosimento      | recrutedee                      | ou que enfreri    | ào algum tina da intany   | onoão noot | o contro de | nooquioo    |                 |          |
| • informe o numero de ind                    | viduos abordados pessoaimente,     | recrutados,                     | ou que sorrera    | ao algum upo de interv    | ençao nest | e centro de | e pesquisa: |                 | L        |
|                                              |                                    |                                 |                   |                           |            |             |             |                 |          |
| • Grupos om que corão div                    | ididae ao quiaitae da paequisa par | eto contro:                     |                   |                           |            |             |             |                 |          |
| D Crupo                                      |                                    | ste centro.                     |                   | Intervencões a corom      | realizadaa |             |             | 4.000           |          |
| ib Grupo                                     | Nº de individuos                   |                                 |                   | intervenções a serem      | realizadas |             |             | Ações           |          |
|                                              |                                    |                                 |                   |                           |            |             | Ad          | icionar Grupo   |          |
|                                              |                                    |                                 |                   |                           |            |             |             |                 | _        |
| <ul> <li>O estudo e multicentrico</li> </ul> | no Brasil?                         |                                 |                   |                           |            |             |             |                 |          |
| 🔘 Sim 🛛 🔘 Não                                |                                    |                                 |                   |                           |            |             |             |                 |          |
| Demais centros participante                  | es no Brasil:                      |                                 |                   | 1                         |            |             |             |                 |          |
| CNPJ Nome da                                 | Instituição / Orgão / Unidade      | E-mail                          | Telefone          | CPF do responsá           | vel        | Nome do     | responsá    | vel Açõ         | es       |
|                                              |                                    |                                 |                   |                           |            |             |             |                 |          |
|                                              |                                    |                                 |                   |                           |            |             | Adi         | cionar Centro   |          |

Cont. Etapa 5 - Outras Informações

| CNPJ                                                                                   | Nome da Instituição Co                                                                           | oparticipante                         | Nome do responsáv                                             | el Nome do Comitê de É                           | tica Ações                                                                              |
|----------------------------------------------------------------------------------------|--------------------------------------------------------------------------------------------------|---------------------------------------|---------------------------------------------------------------|--------------------------------------------------|-----------------------------------------------------------------------------------------|
| Propõe dispe<br>Sim %                                                                  | ensa do TCLE?<br>🖉 Não                                                                           | INSTITUIÇ<br>qual haver<br>da pesquis | ÇÃO COPARTICIPAN<br>á o desenvolvimento<br>sa (CARTA № 0212/C | ITE: aquela na<br>de alguma etapa<br>CONEP/CNS). | Adicionar Coparticipante                                                                |
| Haverá reten                                                                           | ção de amostras para armaz                                                                       | zenamento em banco?                   | ,                                                             |                                                  | Caracteres restantes: 40                                                                |
| Sim stificativa:                                                                       | Não                                                                                              |                                       |                                                               |                                                  |                                                                                         |
|                                                                                        |                                                                                                  |                                       |                                                               |                                                  |                                                                                         |
| Cronograma                                                                             | de execução:<br>Identificação da Etapa                                                           | Inicio                                | (dd/mm/aaaa)                                                  | Têrmino (dd/mm/aaaa)                             | Caracteres restantes: 40<br>Ações                                                       |
| Cronograma                                                                             | de execução:<br>Identificação da Etapa                                                           | Inicio                                | (dd/mm/aaaa)                                                  | Têrmino (dd/mm/aaaa)                             | Caracteres restantes: 40<br>Ações<br>Adicionar Cronograma                               |
| Orçamento F<br>etalhament Vo<br>Total                                                  | i de execução:<br>Identificação da Etapa<br>Financeiro:<br>Orçamento:<br>Identificação do Orçame | Inicio                                | o (dd/mm/aaaa)                                                | Têrmino (dd/mm/aaaa)                             | Caracteres restantes: 40<br>Ações<br>Adicionar Cronograma<br>Ações<br>Adicionar Despesa |
| <sup>•</sup> Cronograma<br><sup>•</sup> Orçamento F<br>etalhament io<br>Total<br>Dutra | i de execução:<br>Identificação da Etapa<br>Financeiro:<br>Orçamento:<br>Identificação do Orçame | ento<br>siderações a critério o       | o (dd/mm/aaaa)<br>Tipo<br>to Pesquist<br>Cronogram            | Término (dd/mm/aaaa)                             | Caracteres restantes: 40<br>Ações<br>Adicionar Cronograma<br>Ações<br>Adicionar Despesa |

#### Cont. Etapa 5 - Outras Informações

| Passo1:         É necessário imprimir a Folha de R         seja assinada pelo:         • Pesquisador Principal;         • Responsável pela Instituição Prop.         • Responsável pelo Financiamento,         < Tipo> informado for "Institucional         Arquivos do         ANEXAR FOLHA DE ROSTO:         • Passo 1:       Favor imprimir a Folha de Rosto, preenclassină-la. Após isso, seguir para o passo         Extensões dos arquivos: DOC, DOCX, ODT, PDF, TXT         Tipo de Documento | osto para que<br>onente;<br>quando o<br>Principal".<br>- 20 MB de tamanho má<br>Iremos explic<br>termino da ap | ha de Rosto Pass<br>ximo.                            | Passo 2: Digitalize a Folh<br>clique em <b><anexar b="" folha<=""><br/>Término (dd/mm/aaaa)</anexar></b> | a de Rosto assinada e<br>a de Rosto>. |
|----------------------------------------------------------------------------------------------------|----------------------------------------------------------------------------------------------------|------------------------------------------------------|----------------------------------------------------------------------------------------------------|---------------------------------------|
| * Tipo de Documento:                                                                                                    |                                                                                                    | * Detalh                                             | e Outros:                                                                                                |                                       |
| Selecione a opção                                                                                                    | •                                                                                                    |                                                      |                                                                                                    |                                       |
| Tipo de Documento No                                                                                                    | me Perfil                                                                                                    | Tamanho                                              | Data de Upload do Arquivo                                                                                | Ação                                  |
| Fechar                                                                                                    |                                                                                                    |                                                      |                                                                                                    | Próxima                               |
| Anterior Salvar/Sair                                                                                                    |                                                                                                    | ••••                                                 | <b>6</b> •                                                                                               | Próxima                               |
| Este sis                                                                                                    | tema foi desenvolvido p<br>ou Mo                                                                               | ara os navegadores Inte<br>zilla Firefox (versão 9 o | rnet Explorer (versão 7 ou superior),<br>u superior).                                                    | Screation<br>Nacional de Saúde        |

#### Etapa 6 - Finalizar

| Público Pesquisa                                                                      | dor CEP Alterar Meus Dados                                                                                                    | TESTE MANUAL 3.0 - Pesquisador   V3.0                             |
|---------------------------------------------------------------------------------------|----------------------------------------------------------------------------------------------------|-------------------------------------------------------------------|
| Cadastros                                                                             |                                                                                                    | Sua sessão expira em: 39min 49                                    |
|                                                                                       | Você está em: Pesquisador > Cadastro de Projeto de Pesquisa > Finalizar<br>Título da Pesquisa Nome<br>TESTE TESTE MANUAL B.O                                                                                                    |                                                                   |
|                                                                                       | 1 Informações<br>Preliminares 2 Área de Estudo <b>3</b> Desenho de<br>Estudo/Apoio Financeiro <b>4</b> Detalhamento do Estudo <b>5</b> Outras Informações <b>6</b> Finalizar                                                                                                    | MENTE OF HOR                                                      |
|                                                                                       | Anterior       Salvar/Sair         • Manter sigilo da integra do projeto de pesquisa?       Enviar Projeto ao CEP                                                                                                    | S O O V Y YO                                                      |
|                                                                                       | Prazo:     Selecione     T                                                                                                    |                                                                   |
|                                                                                       | Declaro conhecer o fato de que esta pesquisa irá garantir a indenização dos participantes da pesquisa (cobertura material), em reparação a dano imediato ou tardio,<br>comprometendo o indivíduo ou a coletividade, sendo o dano de dimensão física, psíquica, moral, intelectual, social, cultural ou espiritual do ser humano, em qualquer<br>pesquisa ou dela decorrente. Declaro ainda, que jamais será exigido dos participantes da pesquisa, sob qualquer argumento, renúncia ao direito à indenização por dano.                                                                                               |                                                                   |
|                                                                                       | Compromisso Metodologico Declaro que conheço e que:                                                                                                    |                                                                   |
|                                                                                       | <ul> <li>Toda a pesquisa envolvendo seres humanos envolve risco. As pesquisas serão admissíveis quando o risco se justifique pelo benefício esperado. (Resolução CNS Nº 468/2012 - V. 1.a).</li> <li>Se o projeto de pesquisa for inadequado do ponto de vista metodológico, ele é inútil e, portanto, eticamente inaceitável - o arquivo contendo a íntegra do projeto de pesquisa deve também conter metodologia e lista de referência bibliográfica adequada, suficiente e atualizada. Declaro ainda que os critérios de inclusão e exclusão do estudo serão claramente delineados no projeto em tela.</li> </ul> |                                                                   |
|                                                                                       | Compromisso de documentação                                                                                                    |                                                                   |
| Após a leitura dos                                                                    | Declaro que entregarei, ao sistema CEP/CONEP, relatórios da pesquisa (parciais – no mínimo semestrais – e de encerramento) e notificações de eventos adversos sérios e imprevistos no andamento do estudo.                                                                                                    |                                                                   |
| termos, selecione o<br>campo <b><aceitar b="" termos<=""><br/>acima&gt;</aceitar></b> | <ul> <li>Aceitar termos acima</li> <li>* As informações não preenchidas não serão apresentadas no PDF do Projeto de Pesquisa.</li> </ul>                                                                                                    | Clique aqui para<br><enviar ao<br="" projeto="">CEP&gt;.</enviar> |
|                                                                                       | Anterior Salvar/Sair O O O O O O O O O O O O O O O O O O O                                                                                                    |                                                                   |

#### Visualização do Pesquisador após envio do Projeto ao CEP

 Após o envio do projeto ao CEP, o Pesquisador Responsável e os Assistentes de Pesquisa (informados no estudo) podem acompanhar a <Situação do Projeto> através da Plataforma Brasil.

| GERIR PESQUISA                                                                                                    |  |
|----------------------------------------------------------------------------------------------------|--|
| Para cadastrar um novo projeto, clique aqui: Nova Submissão Para cadastrar projetos aprovados anteriores à Plataforma Brasil, clique aqui: Projeto anterior                                                                                                    |  |
| BUSCAR PROJETO DE PESQUISA:                                                                                                    |  |
| Título do Projeto de Pesquisa:       CAE:         Pesquisador Responsável:       Última Modificação:       Tipo de Projeto         Palavra-chave:       Últize os filtros de busca para auxílio na localização do projeto.       Coordenador                                                                                                    |  |
| Buscar Projeto de Pesquisa Limpar                                                                                                    |  |
| LISTA DE PROJETOS DE PESQUISA:                                                                                                    |  |
| Tipo *     CAAE *     Versão *     Pesquisador<br>Responsável *     Comité de Ética *     Instituição *     Origem *     Última<br>Apreciação *     Situação *     Ação                                                                                                    |  |
| P 1 Zecas Pesquisador 8014 - Zecas CEP<br>Coparticipante Zecas instituição<br>Coparticipante PO PO PO Em Recepção e Validação                                                                                                    |  |
| P 1 Zecas Pesquisador - PO PO PO Em Recepção e Validação                                                                                                    |  |
| LEGENDA:         (*) Tipo         P = Projeto de Centro Coordenador       Pp = Projeto de Centro Participante         P = Projeto de Centro Coordenador       Pp = Projeto de Centro Coparticipante         (*) Formação do CAAE       Código do Comitê que está analisando o projeto         Ano de submissão do Projeto       Tipo do centro         Imalisando o projeto       Código do Comitê que está analisando o projeto         Imalisando o projeto       Imalisando o projeto |  |
| Sequencial para todos os Projetos Dígito verificador Sequencial, quando estudo possui Centro(s) Participante(s) e/ou Coparticipante(s) (*) Origem / Última Apreciação                                                                                                    |  |
| PO = Projeto Original de Centro Coordenador       POp = Projeto Original de Centro Participante       POc = Projeto Original de Centro Coparticipante         E = Emenda de Centro Coordenador       Ep = Emenda de Centro Participante       Ec = Emenda de Centro Coparticipante         N = Notificação de Centro Coordenador       Np = Notificação de Centro Participante       Ec = Emenda de Centro Coparticipante         (*) Lista de Projetos de Pesquisa                      |  |

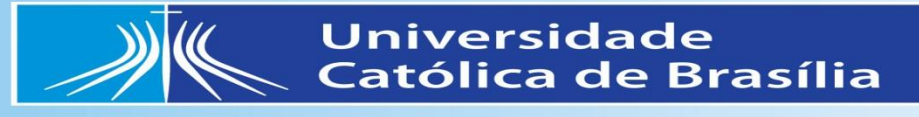

# Atenção:

- O Ministério da Saúde disponibiliza o sistema:
- Plataforma Brasil Treina:
- http://189.28.128.37/plataformabrasil-treina/login.jsf
- Nele os interessados podem acessar o sistema (Plataforma Brasil Treina) e simular uma submissão de um projeto ao sistema.
- Os dados colocados não serão válidos e nem analisados, serve somente para preparo ao uso da Plataforma Oficial.

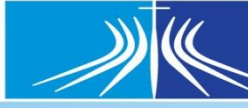

Universidade Católica de Brasília

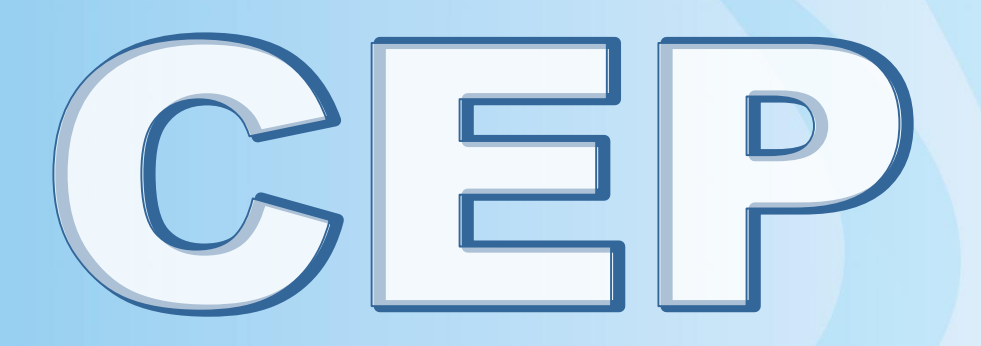

• Plataforma Brasil:

http://aplicacao.saude.gov.br/plataformabrasil/login.jsf